O quê você vai encontrar nesse artigo:

Como pular o mês de pagamento no pagar.me

Essa opção, geralmente é usada quando acontece algum problema com o cartão e a cobrança é recusada.

O pagar.me irá tentar efetuar cobrança todos os dias nas próximas semanas até conseguir, e irá desistir após um período.

Pra evitar que o recebimento se prolongue por muitos dias, oriente o seu cliente a pagar a mensalidade diretamente no balcão da academia, e no 4Gym pule o mês de cobrança. Isso também vai evitar que a data da cobrança seja alterada, porque quando o pagar.me conseguir cobrar irá alterar o dia do débito para aquela data, criando uma lacuna no período de uso que deverá ser resolvida.

Para pular o mês, é necessário acessar o painel do pagar.me, é só clicar no link <u>Painel Pagar.me</u> Após ir até o painel de gerenciamento, selecione a opção "Pular o mês".

## Anna Pedreira - Painel gerencial Pagar.me

| Data cadastro: 08/12/2017 17:19:41             | Ações           |
|------------------------------------------------|-----------------|
| Úsuário cadastrou: Michele                     | ver detalhes    |
| Nétodo pagamento: cartão                       | Cancelar        |
| /alor parcela: 10.0                            | trocar o cartão |
| otal parcelas: 12 - método cartão = -1 parcela |                 |
| Notificações pgto. confirmado: 0 ver           | pular offices   |
| Parcelas restantes: 11                         | excluir         |

Em seguida abrirá uma tela onde deve ser preenchido os campos com as opções de forma de pagamento e a data de pagamento, clique em "Confirmar pular o mês atual".

## Pagar.me - Pular cobrança do mês

| Informe abaixo os dados do recebimo<br>Forma de Pagamento | ento de como o cliente pagou<br>Data pagamento |  |
|-----------------------------------------------------------|------------------------------------------------|--|
| Dinheiro 🔻                                                | 11/12/2017                                     |  |
| CONFIRMAR PULAR O MÊS ATUAL                               |                                                |  |

Conforme imagem acima, deverá ser informado forma de pagamento e data. O 4Gym irá marcar a parcela mais recente como pago = sim com essas informações de pagamento.

Em caso de dúvidas ou dificuldades, não deixe de entrar em contato om o suporte através de: e-mail: suporte@mobilemind.com.br cel: (54) 9 9900 8894 whatsapp: (54) 9 9900 8894 fixo: (54) 3055-3222